The Login Screen has been changed.

#Please enter the Distributor ID and password in Results By Distributor.

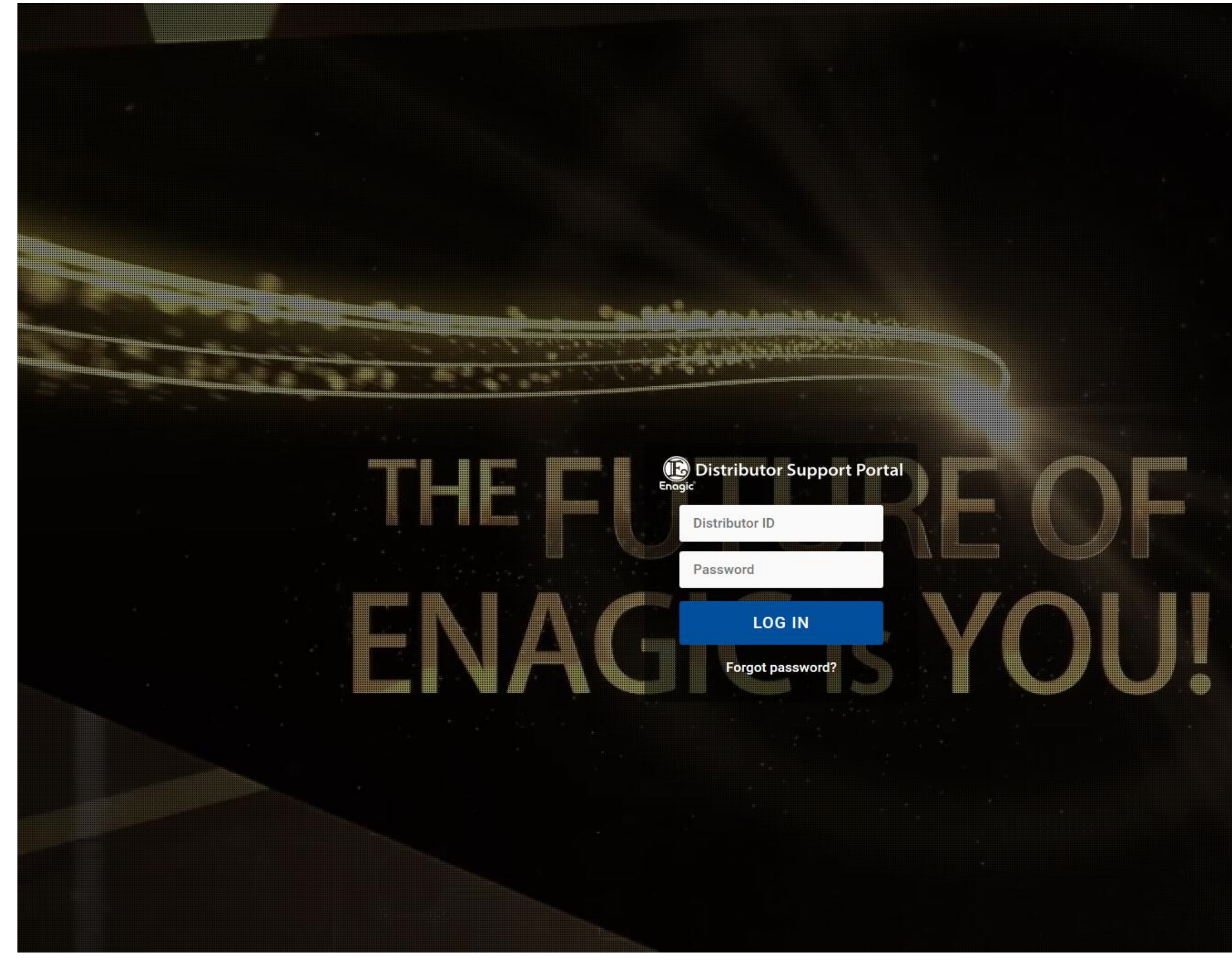

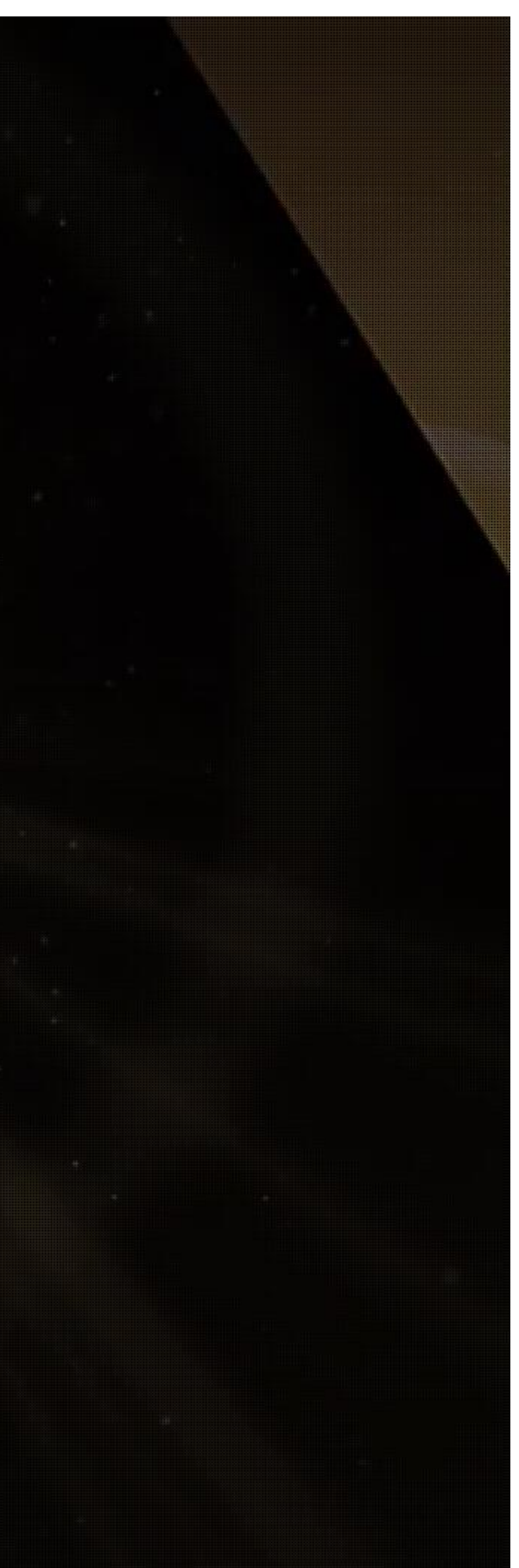

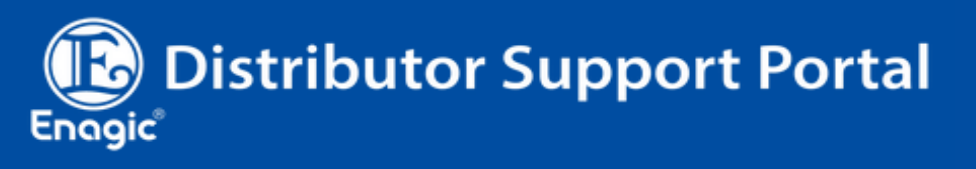

**★**Welcome

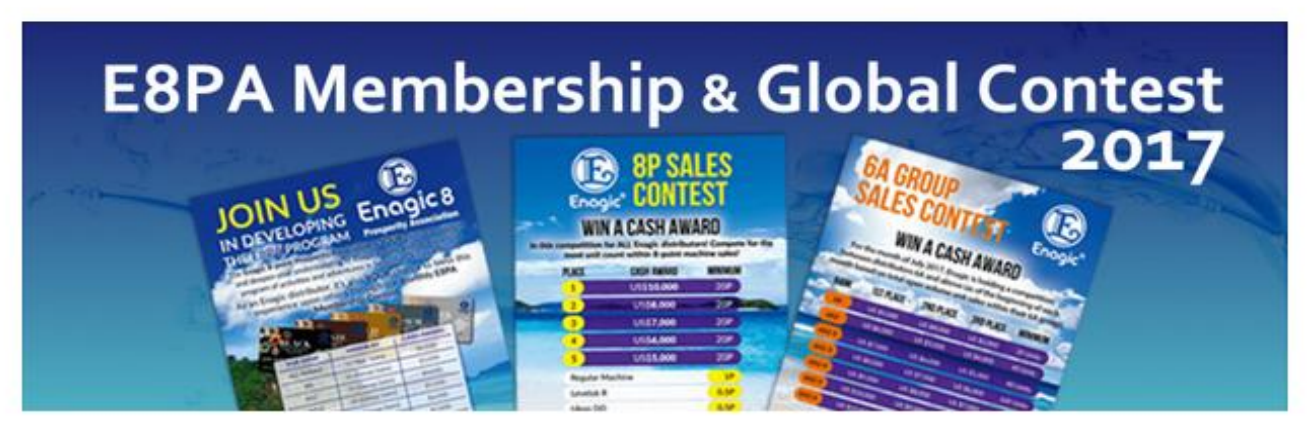

## **NEWS & INFORMATION**

| Jul 10, 2017<br><b>our NEW product - the Anespa DX</b><br>Anespa DX is Here! We have Special price only for now. As                                 | > |
|----------------------------------------------------------------------------------------------------|---|
| <ul> <li>Jun 26, 2017</li> <li>Global contest in July is now on!!</li> <li>2017 Enagic Monthly Global Contest in July is now on!! Wh</li> </ul>     | > |
| <ul> <li>Jun 15, 2017</li> <li>6A2-3 Meeting and CEO Seminar in Ge</li> <li>New and existing Leaders from all around the world get toget</li> </ul> | > |
| ■ Jun 14, 2017<br><b>Test Article</b><br>20170605-E8PAプログラムA4-ilovepdf-compressed Link Test                                                         | > |

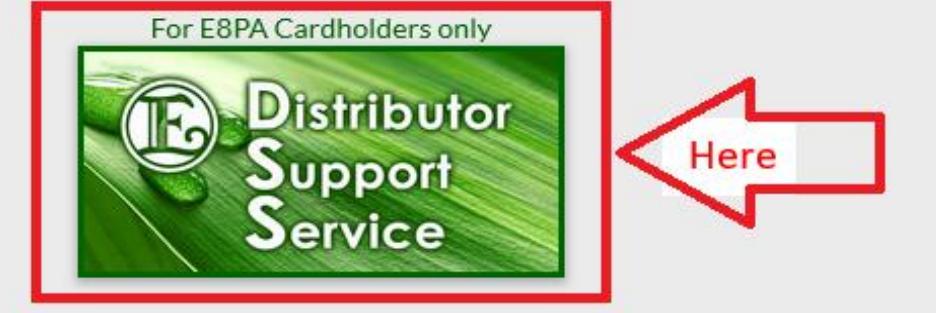

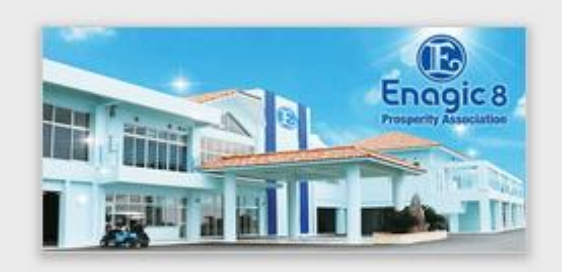

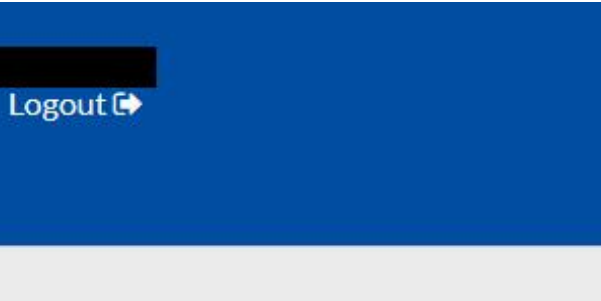

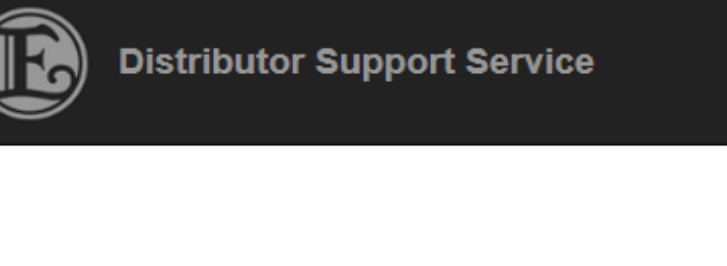

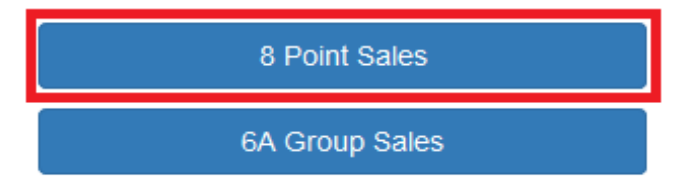

Enagic and Kangen Water are registered trademarks of Enagic International Co., Ltd. © 2017 Enagic - All Rights Reserved.

By pressing "6A Group Sales", 6A Group Sales can be confirmed.

#Only the dealers in the 6A group can press "6A Group Sales".

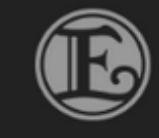

Distributor Support Service

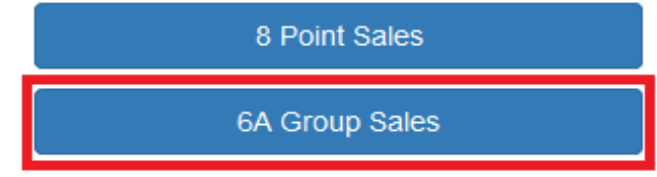

Enagic and Kangen Water are registered trademarks of Enagic International Co., Ltd. © 2017 Enagic - All Rights Reserved. Change Password

Change Password

## 8 Point Sales

| 8 Point Sales           |              |          |              |          |           |         |         |      |                  |
|-------------------------|--------------|----------|--------------|----------|-----------|---------|---------|------|------------------|
| Back Manual             |              |          |              |          |           |         |         |      |                  |
| Distributor             |              |          |              | ~        |           |         |         |      |                  |
| Sales Date              | 2017/07/01   | 2~2      | 2017/07/31   | ]        |           |         |         |      |                  |
|                         | 🗆 No Payment | Date     |              |          |           |         |         |      |                  |
| Payment Date            |              | ~        |              |          |           |         |         |      |                  |
| Direct Purchaser        |              |          |              | ~        |           |         |         |      |                  |
| Purchaser               |              |          |              | ~        |           |         |         |      |                  |
| Product                 |              | •        |              |          |           |         |         |      |                  |
| Sort                    | Sales Date ( | ⊃ Payme  | ent Date 🔾 🛛 | irect Pu | rchaser 🔿 | Product |         |      |                  |
|                         |              |          |              |          |           | Sear    | ch      | PDF  |                  |
|                         |              |          |              |          | 1         |         |         |      |                  |
| No Sales Date Durchaser | Tokurei      | Cancel F | Rank Dr      | duct     | Dayment   | Method  | Remarks | Paid | Direct Purchaser |

| No. | Sales Date | Purchaser | Tokurei | Cancel | Rank       | Product     | Payment | Method        | Remarks | Paid | Direct Purchaser | Point | Currency | Amount |
|-----|------------|-----------|---------|--------|------------|-------------|---------|---------------|---------|------|------------------|-------|----------|--------|
| 1   | 2017/07/02 |           |         |        | <b>1</b> A | SD(PHm24)   | 1       | 4-15          |         |      |                  | 1     | ¥        | 0      |
| 2   | 2017/07/04 |           |         |        | 1A         | SDU(USA)    | 1       | 4-01          |         |      |                  | 1     | ¥        | 0      |
| 3   | 2017/07/06 |           |         |        | 1A         | K8(USA)     | 1       | ★16p 4-01     |         |      |                  | 1     | ¥        | 0      |
| -   | 2017/07/06 |           |         |        | <b>1</b> A | K8(USA)     | 2       | ★16p 4-01     |         |      |                  | 1     | ¥        | 0      |
| 4   | 2017/07/07 |           |         |        | <b>1</b> A | R(PH)       | 1       | PHb10<br>1-02 |         |      |                  | 1     | ¥        | 0      |
| -   | 2017/07/07 |           |         |        | <b>1</b> A | R(PH)       | 2       | PHb10<br>1-02 |         |      |                  | 1     | ¥        | 0      |
| 5   | 2017/07/07 |           |         |        | 1A         | JrII (PHm24 | 1       | 4-15          |         |      |                  | 1     | ¥        | 0      |
|     |            |           |         |        |            |             |         |               |         |      |                  |       |          |        |

| Sok<br>Paic<br>Coc | l: 2017/07/01<br>: ~<br>e: | <b>~</b> 2017/07/31 |                         |   |                    |             | 8                      | 8 Poin               | t Sale | <u>S</u> | Re<br>3-2 | alize true h<br>5-1-2F, M<br>TEL 81- | ealth through<br>Ena<br>aejima, N<br>098-917-03<br>解晉: Acc | Date: 2<br>n KANGEN Wa<br>gic Group<br>Jaha Shi, Okina<br>565 FAX 81-09<br>Cancel #2:07 | 017/07/<br>ATER &<br>awa ke<br>98-917- | 20 11:11<br>&UKONΣ<br>en, Japan<br>0572 | 1/2     |
|--------------------|----------------------------|---------------------|-------------------------|---|--------------------|-------------|------------------------|----------------------|--------|----------|-----------|--------------------------------------|------------------------------------------------------------|-----------------------------------------------------------------------------------------|----------------------------------------|-----------------------------------------|---------|
| No.                | Sold                       | Purchaser           | Product                 | Р | 00011437 6A<br>水寿会 | 00000009 1A | 00011217 6A<br>スポーツシステ | 02815401 6A<br>宮内 一郎 |        |          |           | . Tokulor                            | Others                                                     | Accumulated                                                                             | Paid                                   | Method                                  | Remarks |
| 1                  | 17/07/02                   |                     | SD(PHm24)               | 1 | ¥0                 |             |                        |                      |        |          |           |                                      |                                                            | ¥0                                                                                      |                                        | 4-15                                    |         |
| 2                  | 17/07/06                   |                     | K8(USA)                 | 1 |                    | ¥0          |                        |                      |        |          |           |                                      |                                                            | ¥ 0                                                                                     |                                        | ★16p 4-01                               |         |
| -                  | 17/07/06                   |                     | K8(USA)                 | 1 |                    | ¥0          |                        |                      |        |          |           |                                      |                                                            | ¥ 0                                                                                     |                                        | ★16p 4-01                               |         |
| 3                  | 17/07/07                   |                     | R(PH)                   | 1 | ¥0                 |             |                        |                      |        |          |           |                                      |                                                            | ¥ 0                                                                                     |                                        | PHb10 1-02                              |         |
| -                  | 17/07/07                   |                     | R(PH)                   | 1 | ¥0                 |             |                        |                      |        |          |           |                                      |                                                            | ¥ 0                                                                                     |                                        | PHb10 1-02                              |         |
| 4                  | 17/07/07                   |                     | Jr II (PHm24            | 1 | ¥0                 |             |                        |                      |        |          |           |                                      |                                                            | ¥ 0                                                                                     |                                        | 4-15                                    |         |
| 5                  | 17/07/11                   |                     | Jr II (EU)              | 1 | ¥0                 |             |                        |                      |        |          |           |                                      |                                                            | ¥ 0                                                                                     |                                        | 4-04                                    |         |
| 6                  | 17/07/11                   |                     | Jr II (EU)              | 1 | ¥0                 |             |                        |                      |        |          |           |                                      |                                                            | ¥ 0                                                                                     |                                        | 4-01                                    |         |
| 7                  | 17/07/11                   |                     | Jr II (EU)              | 1 | ¥0                 |             |                        |                      |        |          |           |                                      |                                                            | ¥ 0                                                                                     |                                        | 4-01                                    |         |
| 8                  | 17/07/11                   |                     | Jr II (EU)              | 1 | ¥0                 |             |                        |                      |        |          |           |                                      |                                                            | ¥ 0                                                                                     |                                        | 4-01                                    |         |
| 9                  | 17/07/11                   |                     | Jr II (EU)              | 1 | ¥0                 |             |                        |                      |        |          |           |                                      |                                                            | ¥ 0                                                                                     |                                        | 4-02                                    |         |
| 10                 | 17/07/11                   |                     | Jr II (EU)              | 1 | ¥0                 |             |                        |                      |        |          |           |                                      |                                                            | ¥ 0                                                                                     |                                        | 1-02                                    |         |
| 11                 | 17/07/11                   |                     | SD501(EU)               | 1 | ¥0                 |             |                        |                      |        |          |           |                                      |                                                            | ¥ 0                                                                                     |                                        | 4-01                                    |         |
| 12                 | 17/07/11                   |                     | Jr II (EU)              | 1 | ¥0                 |             |                        |                      |        |          |           |                                      |                                                            | ¥ 0                                                                                     |                                        | 4-04                                    |         |
| 13                 | 17/07/11                   |                     | K8(EU)                  | 1 | ¥0                 |             |                        |                      |        |          |           |                                      |                                                            | ¥ 0                                                                                     |                                        | 4-01                                    |         |
| 14                 | 17/07/11                   |                     | Jr II (EU)              | 1 | ¥0                 |             |                        |                      |        |          |           |                                      |                                                            | ¥ 0                                                                                     |                                        | 4-01                                    |         |
| 15                 | 17/07/11                   |                     | Jr II (EU)              | 1 | ¥0                 |             |                        |                      |        |          |           |                                      |                                                            | ¥ 0                                                                                     |                                        | 4-01                                    |         |
| 16                 | 17/07/11                   |                     | Jr II (EU)              | 1 | ¥0                 |             |                        |                      |        |          |           |                                      |                                                            | ¥ 0                                                                                     |                                        | 4-01                                    |         |
| 17                 | 17/07/11                   |                     | Jr II (EU)              | 1 | ¥0                 |             |                        |                      |        |          |           |                                      |                                                            | ¥ 0                                                                                     |                                        | 4-04                                    |         |
| 18                 | 17/07/12                   |                     | K8(EU)                  | 1 | ¥0                 |             |                        |                      |        |          |           |                                      |                                                            | ¥ 0                                                                                     |                                        | EU6p 4-01                               |         |
| -                  | 17/07/12                   |                     | K8(EU)                  | 1 | ¥0                 |             |                        |                      |        |          |           |                                      |                                                            | ¥ 0                                                                                     |                                        | EU6p 4-01                               |         |
| 19                 | 17/07/12                   |                     | SD501(EU)               | 1 | ¥0                 |             |                        |                      |        |          |           |                                      |                                                            | ¥ 0                                                                                     |                                        | EU10p 4-01                              |         |
| -                  | 17/07/12                   |                     | SD501(EU)               | 1 | ¥0                 |             |                        |                      |        |          |           |                                      |                                                            | ¥ 0                                                                                     |                                        | EU10p 4-01                              |         |
| 20                 | 17/07/12                   |                     | Jr II (EU)              | 1 | ¥0                 |             |                        |                      |        |          |           |                                      |                                                            | ¥ 0                                                                                     |                                        | EU10p 4-01                              |         |
| -                  | 17/07/12                   |                     | Jr II (EU)              | 1 | ¥0                 |             |                        |                      |        |          |           |                                      |                                                            | ¥ 0                                                                                     |                                        | EU10p 4-01                              |         |
| 21                 | 17/07/12                   |                     | K8(Staff)               | 1 | ¥0                 |             |                        |                      |        |          |           |                                      |                                                            | ¥ 0                                                                                     |                                        | 1-06                                    |         |
| 22                 | 17/07/13                   |                     | レヘ <sup>*</sup> 501(USA | 5 | ¥0                 |             |                        |                      |        |          |           |                                      |                                                            | ¥ 0                                                                                     |                                        | 4-06                                    |         |
| 23                 | 17/07/13                   |                     | レヘ <sup>*</sup> 501(USA | 5 | ¥0                 |             |                        |                      |        |          |           |                                      |                                                            | ¥ 0                                                                                     |                                        | 4-01                                    |         |
| 24                 | 17/07/13                   |                     | SDU(USA)                | 1 |                    | ¥0          |                        |                      |        |          |           |                                      |                                                            | ¥ 0                                                                                     |                                        | 4-04                                    |         |

## 6A Group Sales

| 6A Group Sales |             |                   |                   |
|----------------|-------------|-------------------|-------------------|
| Back           |             |                   |                   |
| Distributor    |             | ~                 |                   |
| Sales Month    | 2017/07     |                   |                   |
|                | Daily Sales | Total Group Sales | Individual Report |

Enagic and Kangen Water are registered trademarks of Enagic International Co., Ltd. © 2017 Enagic - All Rights Reserved.

| Daily Sales       | Daily Sales is output as PDF.       |
|-------------------|-------------------------------------|
| Total Group Sales | Total Group Sales is output as PDF. |
| Individual Report | Individual Report is output as PDF. |

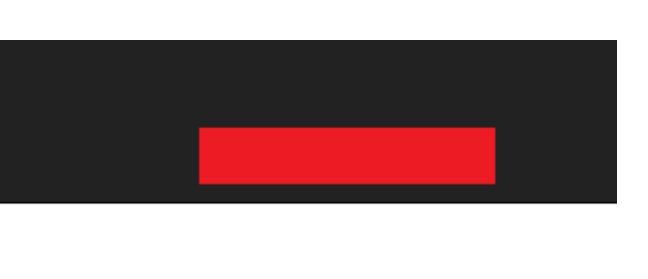

|             | Daily Sales Performance Transition(Month Over Month) 1/1<br>Find Date: 2017/07 |         |            |          |                 |             |             |              |            |          |                 |             |                |              |            |                 |                 |             |                |     |
|-------------|--------------------------------------------------------------------------------|---------|------------|----------|-----------------|-------------|-------------|--------------|------------|----------|-----------------|-------------|----------------|--------------|------------|-----------------|-----------------|-------------|----------------|-----|
|             |                                                                                | 1       | Country    | /Branch  | n/Section       |             |             | Distri       | hutar      |          | ID              | No.         |                | Ra           | nk         |                 | Name            |             |                |     |
|             |                                                                                |         |            |          |                 |             |             | Distri       | butor      |          |                 |             |                |              |            |                 |                 |             |                |     |
| D<br>a<br>t | D<br>a                                                                         | Daily   |            | Kang     | en·etc          | 1           | Target(0)   | Daily        |            | U        | con             | 1           | Farget(0)      | Daily        |            | A               | LL              | 1           | Target(0)      | Rem |
| e<br>1      | y<br>Sat                                                                       | (Sales) | Total<br>0 | MoM<br>0 | Difference<br>0 | Ratio<br>0% | Achieved 0% | (Sales)<br>0 | Total<br>0 | MoM<br>0 | Difference<br>0 | Ratio<br>0% | Achieved<br>0% | (Sales)<br>0 | Total<br>0 | <u>МоМ</u><br>0 | Différence<br>0 | Ratio<br>0% | Achieved<br>0% |     |
| 2           | Sun                                                                            | 0       | 0          | 0        | 0               | 0%          | 0%          | 0            | 0          | 0        | 0               | 0%          | 0%             | 0            | 0          | 0               | 0               | 0%          | 0%             |     |
| 3           | Mon                                                                            | 0       | 0          | 1        | -1              | 0%          | 0%          | 0            | 0          | 0        | 0               | 0%          | 0%             | 0            | 0          | 1               | -1              | 0%          | 0%             |     |
| 4           | Tue                                                                            | 0       | 0          | 1        | -1              | 0%          | 0%          | 0            | 0          | 0        | 0               | 0%          | 0%             | 0            | 0          | 1               | -1              | 0%          | 0%             |     |
| 5           | Wed                                                                            | 0       | 0          | 1        | -1              | 0%          | 0%          | 0            | 0          | 0        | 0               | 0%          | 0%             | 0            | 0          | 1               | -1              | 0%          | 0%             |     |
| 6           | Thu                                                                            | 1       | 1          | 1        | 0               | 100%        | 0%          | 0            | 0          | 1        | -1              | 0%          | 0%             | 1            | 1          | 2               | -1              | 50%         | 0%             |     |
| 7           | Fri                                                                            | 0       | 1          | 1        | 0               | 100%        | 0%          | 0            | 0          | 1        | -1              | 0%          | 0%             | 0            | 1          | 2               | -1              | 50%         | 0%             |     |
| 8           | Sat                                                                            | 0       | 1          | 2        | -1              | 50%         | 0%          | 0            | 0          | 1        | -1              | 0%          | 0%             | 0            | 1          | 3               | -2              | 33%         | 0%             |     |
| 9           | Sun                                                                            | 0       | 1          | 2        | -1              | 50%         | 0%          | 0            | 0          | 1        | -1              | 0%          | 0%             | 0            | 1          | 3               | -2              | 33%         | 0%             |     |
| 10          | Mon                                                                            | 0       | 1          | 3        | -2              | 33%         | 0%          | 0            | 0          | 2        | -2              | 0%          | 0%             | 0            | 1          | 5               | -4              | 20%         | 0%             |     |
| 11          | Tue                                                                            | 0       | 1          | 3        | -2              | 33%         | 0%          | 0            | 0          | 2        | -2              | 0%          | 0%             | 0            | 1          | 5               | -4              | 20%         | 0%             |     |
| 12          | Wed                                                                            | 2       | 1          | 3        | -2              | 33%         | 0%          | 0            | 0          | 2        | -2              | 0%          | 0%             | 0            | 1          | 2               | -4              | 20%         | 0%             |     |
| 13          | Thu                                                                            | 2       | 3          | 3        | 1               | 75%         | 0%          | 0            | 0          | 2        | -2              | 0%          | 0%             | 2            | 3          | 3               | -2              | 50%         | 0%             |     |
| 14          | Fn<br>Set                                                                      | 2       | 5          | 4        | -1              | 83%         | 0%          | 2            | 2          | 2        | -2              | 100%        | 0%             | 0            | 3          | 0               | -3              | 98%         | 0%             |     |
| 16          | Sun                                                                            | 2       | 5          | 7        | -1              | 71%         | 0%          | 0            | 2          | 2        | 0               | 100%        | 0%             | 0            | 7          | 9               | -1              | 78%         | 0%             |     |
| 17          | Mon                                                                            | 0       | 5          | . 9      | -4              | 56%         | 0%          | 0            | 2          | 3        | -1              | 67%         | 0%             | 0            | 7          | 12              | -5              | 58%         | 0%             |     |
| 18          | Tue                                                                            | 0       | 5          | 9        | -4              | 56%         | 0%          | 0            | 2          | 3        | -1              | 67%         | 0%             | 0            | 7          | 12              | -5              | 58%         | 0%             |     |
| 19          | Wed                                                                            | 1       | 6          | 9        | -3              | 67%         | 0%          | 1            | 3          | 3        | 0               | 100%        | 0%             | 2            | 9          | 12              | -3              | 75%         | 0%             |     |
| 20          | Thu                                                                            |         |            | 9        |                 |             |             |              |            | 3        |                 |             |                |              |            | 12              |                 |             |                |     |
| 21          | Fri                                                                            |         |            | 10       |                 |             |             |              |            | 3        |                 |             |                |              |            | 13              |                 |             |                |     |
| 22          | Sat                                                                            |         |            | 11       |                 |             |             |              |            | 4        |                 |             |                |              |            | 15              |                 |             |                |     |
| 23          | Sun                                                                            |         |            | 11       |                 |             |             |              |            | 4        |                 |             |                |              |            | 15              |                 |             |                |     |
| 24          | Mon                                                                            |         |            | 12       |                 |             |             |              |            | 5        |                 |             |                |              |            | 17              |                 |             |                |     |
| 25          | Tue                                                                            |         |            | 12       |                 |             |             |              |            | 5        |                 |             |                |              |            | 17              |                 |             |                |     |
| 26          | Wed                                                                            |         |            | 13       |                 |             |             |              |            | 5        |                 |             |                |              |            | 18              |                 |             |                |     |
| 27          | Thu                                                                            |         |            | 15       |                 |             |             |              |            | 5        |                 |             |                |              |            | 20              |                 |             |                |     |
| 28          | Fri                                                                            |         |            | 15       |                 |             |             |              |            | 5        |                 |             |                |              |            | 20              |                 |             |                |     |
| 29          | Sat                                                                            |         |            | 17       |                 |             |             |              |            | 5        |                 |             |                |              |            | 22              |                 |             |                |     |
| 30          | Sun                                                                            |         |            | 18       |                 |             |             |              |            | 7        |                 |             |                |              |            | 25              |                 |             |                |     |
| 31          | Mon                                                                            |         |            | 18       |                 |             |             |              |            | 7        |                 |             |                |              |            | 25              |                 |             |                |     |

# 6A Total Group Sales Result Compare sales date: 2017/06/01 ~ 2017/06/30

| Distributor | Pank  | Name    | Acc       | cumulated To | tal Current S | Sales | Previous | Difference | Difference | Memo     |
|-------------|-------|---------|-----------|--------------|---------------|-------|----------|------------|------------|----------|
| ID          | Kalik | INAILLE | Within 8P | Outside      | Tokurei       | Total | sales    | (%)        | Difference | (D-Stat) |
|             |       |         | 3         | 6            | 0             | 9     | 12       | 75.0       | -3         | F        |
|             |       |         | 3         | 6            | 0             | 9     | 12       | 75.0       | -3         | F        |
|             |       |         | 3         | 6            | 0             | 9     | 12       | 75.0       | -3         | F        |
|             |       |         | 3         | 6            | 0             | 9     | 12       | 75.0       | -3         | F        |
|             |       |         | 3         | 6            | 0             | 9     | 12       | 75.0       | -3         | F        |
|             |       |         | 2         | 0            | 0             | 2     | 7        | 28.6       | -5         | F        |
|             |       |         | 1         | 6            | 0             | 7     | 5        | 140.0      | + 2        |          |

Individual Report Image

| 6A Gr<br>Date o<br>Group | oup<br>f Sales: 2017/07/01 ~ | 2017/07/31  |                                |                             |         |          | Individual<br>(Duplication Dis | Sales Report<br>tribution Restric | t<br>ted)  |            |            |
|--------------------------|------------------------------|-------------|--------------------------------|-----------------------------|---------|----------|--------------------------------|-----------------------------------|------------|------------|------------|
| Date                     | Buyer                        | Distributor | Product<br>Payment             | Unit Price                  | Results |          | 6A Distributor                 | 6A2 Group                         | 6A22 Group | 6A23 Group | 6A24 Group |
| 2017<br>07/06            |                              |             | 0853 K8(USA)<br>★16p VISA      | US\$4,980.00                | 1A      | 0        |                                |                                   |            |            |            |
| 2017<br>07/13            |                              |             | 0394 SDU(USA)<br>AMEX          | US\$4,980.00                | 1A 🕱    | を用者<br>0 |                                |                                   |            |            |            |
| 2017<br>07/13            |                              |             | 0853 K8(USA)<br>★16p AMEX      | US\$4,980.00                | 1A      | 0        |                                |                                   |            |            |            |
| 2017<br>07/15            |                              |             | 1055 CombiDD<br>★P12 VISA      | US\$760.00                  | 1A      | 0        |                                |                                   |            |            |            |
| 2017<br>07/15            |                              |             | 1055 CombiDD<br>★P12 VISA      | US\$760.00                  | IA      | 0        |                                |                                   |            |            |            |
| 2017<br>07/15            |                              |             | 0013 7ネスパ(USA)<br>★10p VISA    | US\$2,390.00                | 1A      | 2        |                                |                                   |            |            |            |
| 2017<br>07/15            |                              |             | 0853 K8(USA)<br>★16p VISA      | US\$4,980.00                | 1A      | 0        |                                |                                   |            |            |            |
| 2017<br>07/18            |                              | F           | 1042 UkonDDN<br>★P12 VISA      | CA\$760.00                  | IA      | 0        |                                |                                   |            |            |            |
| 2017<br>07/19            |                              |             | 0853 K8(USA)<br>★16p VISA      | US\$4,980.00                | 1A      | 0        |                                |                                   |            |            |            |
| 2017<br>07/19            |                              |             | 1047 8UkonDDrpt<br>★P12 MASTER | US\$680.00                  | 1A 💈    | を用者<br>0 |                                |                                   |            |            |            |
| -                        | ·                            | 【合計】        | <u>9件</u><br>1件                | US\$29,490.00<br>CA\$760.00 |         |          |                                |                                   |            |            |            |

Sales Date: 2017/07/01 ~ 2017/07/31 Group: DistributorSupportService.Models

### 1/1 Print Date: 2017/07/20 11:17 \* refers total 8 level sales

1/1 Print Date: 2017/07/20 12:06

| 6A25 Group | 6A26 Group |
|------------|------------|
|            |            |
|            |            |
|            |            |
|            |            |
|            |            |
|            |            |
|            |            |
|            |            |
|            |            |
|            |            |